## Introduction to Linux (Part 3) -- Shell Scripting

Zhiyu (Drew) Li & Ashley Dederich Research Consulting & Faculty Engagement Center for High Performance Computing {zhiyu.li; ashley.dederich}@utah.edu

#### **Linux Virtual Machine**

- Get a temporary account (or use your own CHPC account)
- □ Virtual Machine FastX portal: <u>https://linuxclass.chpc.utah.edu:3300</u>
- Open a XFCE Terminal
  - □ Adjust Font size: Edit → Preferences → Appearance → Click on Font → adjust Font Size
- □ Use Bash shell (quick check: echo \$SHELL)
- □ Copy and Paste issue on Mac

## Getting the exercise files

cd~

mkdir LinuxClass

cd LinuxClass

wget https://home.chpc.utah.edu/~u6047586/LinuxScripting2.tar.gz

tar - xvzf LinuxScripting2.tar.gz

cd LinuxScripting2

## What is a shell script?

- A script is a series of shell commands stored in a file
- A script can be executed in several ways:
  - bash scriptname.sh (python xxxx.py)
  - ./scriptname.sh (if the script file executable, rwx r-x r-x)
  - scriptname.sh (if the script is on your \$PATH environment variable)
- commands are separated by:
  - new line
  - semi colon ";"
- Commands executed sequentially until
  - the end of the file has been reached
  - an error happens
  - the "exit" command is executed

## Scenarios for scripting

- Using the batch system at CHPC (discussed in the talk on Slurm Basics)
- Automating pre- and post- processing of datasets
- Performing lots of menial, soul draining tasks efficiently and quickly
- Preserve/share operations

## Exercise 1: Write a first script

Create a file named **my\_ex1.sh** using nano. First line always contains '#!' followed by the language interpreter. ("shebang") #!/bin/bash echo "My first script:" echo "My user name is:" whoami echo "My HOME dir is at" echo \$HOME MSG1="I am in the directory:" **User-defined Variables** echo \$MSG1 pwd MSG2="Today's date:" echo \$MSG2 Run the script: date bash my\_ex1.sh echo "End of my first script." Or, make the script executable first: chmod +x my\_ex1.sh

Then run your script:

```
./my_ex1.sh
```

# Script Arguments

Command line arguments to a script are available in the script as **\$1**, **\$2**, and so on.

For example, if a script is named "myscript.sh" and the script is executed with "./myscript.sh value1 value2 value3":

- the pre-defined internal variable \$1 has the value "value1"
- the variable **\$2** has the value "value2"
- the variable \$3 has the value "value3"
- **\$0** contains the name of the script
- **\$#** contains the # arguments
- **\$**\* contains all arguments

# Try it out

Create a new script "test\_args.sh"
 chmod +x test\_args.sh
 /test\_args.sh a b c

#!/bin/bash
echo "script name: \$0"
echo "how many arguments: \$#"
echo "list all arguments: \$\*"
echo "arg1: \$1"
echo "arg2: \$2"
echo "arg3: \$3"
echo "done"

#### **Re-cap: Different Variables**

Environmental Variables: eg \$HOME, \$PATH

Internal Variables in Bash Script: eg \$0, \$1, \$2, \$\*, \$#

User-defined Variables: MY\_VAR="this is my first var!" echo \$MY\_VAR

# Saving **results** of a command to a user-defined Variable

- The **result** of a command can be put directly into a variable with the **backtick**:
- The backtick is not the same as a single quote: Backtick: Single quote: '
- For example: (no spaces around = sign) VAR=`wc - 1 \$FILENAME`
- You can also do this:

VAR=\$(wc - I \$FILENAME)

## String replacement

A neat trick for changing the name of your output file is to use string replacement to mangle the filename.

```
#!/bin/bash
IN="myfile.in"
#changes myfile.in to myfile.out
OUT=${IN/.in/.out}
./my_program $IN > $OUT
```

- In bash, \${VAR/search/replace} is all that is needed.
- You can use the sed, awk, or tr commands for more powerful manipulations.

#### Exercise 2.0

Write a script (my\_ex2.sh) that takes a file name as an argument, searches that file for exclamation points with **grep**, puts all the lines with exclamation marks "!" into a new file named "outfile", and then counts the number of lines in outfile. Use "histan-qe.out" (output file of a Materials Science software) as your test file.

Don't forget **#!/bin/bash** 

Variables - Bash style: VAR="string" (no spaces!)

Arguments - **\$1 \$2 \$3 ...** 

Grep - grep 'string' filename

Counting Lines - wc - I filename

## Solution to Exercise 2.0

Script my\_ex2.sh

#!/bin/bash
INPUT=\$1
grep "!" \$INPUT > outfile
cat outfile | wc -l

The output from your script should have been "34".

#### **Dates and Times**

- Date strings are easy to generate in Linux

   "date" command gives the date,
   Fri Sep 8 09:59:02 MDT 2023
   but not nicely formatted for filenames
   "date --help" will give format options (use +)
- date +"Today is: %D" "Today is 05/31/18"
- date +%r "10:51:17 AM"
- date +%Y-%m-%d\_%H-%M-%S\_%N
   "2014-09-15\_17-27-32\_864468693"

#### Exercise 2.1

Modify your previous script so that instead of writing to an output file with a fixed name, the output filename is derived from the input file (e.g., 'XXXX.out" becomes "XXXX.todays\_date"). Don't forget to copy your script in case you make a mistake!

Command execution to string - VAR=`command` (use the backtick) or VAR=\$(command)

Bash replacement - \${VAR/search/replace}

Dates - date +%Y-%m-%d\_%H-%M-%S\_%N (or pick your own format)

## Solution to Exercise 2.1

#!/bin/bash
INPUT=\$1
DATE=`date +%Y-%m-%d\_%H-%M-%S\_%N
OUT=\${INPUT/out/\$DATE}
grep "!" \$INPUT > \$OUT
wc -I \$OUT

Every time you run the script, a new unique output file should have been generated.

## Conditionals (If statements)

- The operators ==, !=, <, >, &&, || and a few others work.
- The "else" clause is optional.
- You can test variable values and file properties.
- See the manual page with "man test" for all the options.

## Conditionals (File properties)

| Test                                | bash   |
|-------------------------------------|--------|
| ls a directory                      | - d    |
| If file exists                      | -a,-e  |
| ls a regular file (like .txt)       | - f    |
| Readable                            | - r    |
| Writeable                           | - W    |
| Executable                          | - X    |
| Is owned by user                    | - 0    |
| Is owned by group                   | - G    |
| ls a symbolic link                  | -h, -L |
| If the string given is zero length  | - Z    |
| If the string is length is non-zero | - n    |

-The last two flags are useful for determining if an environment variable exists. -The rwx flags only apply to the user who is running the test.

## Loops (for statements)

```
#!/bin/bash
for i in 1 2 3 4 5
do
    echo $i
done
for i in *.in
do
    touch ${i/.in/.out}
done
for i in `cat files`
do
    grep "string" $i >> list
done
```

- Loops can be executed in a script --or-- on the command line.
- All loops respond to the wildcard operators \*,?,[a-z], and {1,2}
- The output of a command can be used as a for loop input.
- There are also while and until loops.

#### Exercise 2.2

Run the script called ex2.sh. This will generate a directory "ex2" with 100 directories and files with different permissions. Write a script (my\_ex22.sh) that examines all the directories and files in "ex2" using conditionals and for loops. For each iteration of the loop:

- 1. Test if the item is a directory. If it is, delete it.
- 2. If the file is not a directory, check to see if it is executable.
  - A. If it is, then change the permissions so the file is not executable.
  - B. If the file is not executable, change it so that it is executable and rename it so that it has a ".script" extension.
- 3. <u>After all the files have been modified, execute all the scripts in the directory.</u>

For loops : for VAR in \*; do ... done

If statements : if [ condition ]; then ... else ... fi Useful

property flags - -x for executable, -d for directory

-You can reset the directory by re-running the script ex2.sh

-Make sure that you do not write your script in the ex2 directory, or it will be deleted!

#### Solution to Exercise 2.2 (my\_ex22.sh)

#!/bin/bash

```
for i in ex2/*
do
  if [ -d $i ]
 then
   rm -rf $i
  else
   if [ -x $i ]
   then
    chmod -x $i
   else
    chmod +x $i
    mv $i $i.script
   fi
  fi
done
for i in ex2/*.script
do
 ./$i
done
```

## **Basic Math**

```
#!/bin/bash
#initialization
i=1
#increment
i=$(( i++ ))
#addition, subtraction
i=$(( i + 2 - 1 ))
#multiplication, division
i=$(( i * 10 / 3 ))
#modulus
i=$(( i %10 ))
#not math, echo returns "i+1"
i=i+1
```

- Bash uses \$(()) for arithmetic operations.
- Important! This only works for integer math. If you need more, use Python, R, etc.

## Bash "Strict" Mode

#### • Some bash settings simplify debugging:

set -e#Exit immediately on any command returns errorsset -u#Error if referencing undefined variableset -o fail#Error on any pipe command

# Example: this code should fail: pattern="somestring \$some\_undefined\_variable" grep \$pattern non\_existent\_file | wc -l

- You can do this all at once (put after shebang): set -euo pipefail
- See Aaron Maxwell's blog:

<u>http://redsymbol.net/articles/unofficial-bash-strict-mode/</u>

 Also helpful is "bash –x yourscript.sh" or "set –x": prints each line before execution

## More on scripting techniques

Create functions

```
my_func() {
echo "Today is $1"
}
my_func "Friday"
```

my\_func "a big day!"

#### • Single quotes ' ' V.S. Double quotes " "

MY\_VAR=1

echo "The value is \$MY\_VAR" #Expand variable into value: The value is 1 echo 'The value is \$MY\_VAR' #Preserve literal string: The value is \$MY\_VAR

Redirect the standard error

command # Output (stdout) and Error (stderr) printed on Screen command > out.txt # Save Output to a file; Error printed on Screen command 2> error.txt # Save Error to a file; Output printed on Screen command > out.txt 2>error.txt # Save output and Error to different files command &> logs.txt (or command > logs.txt 2>&1) # Save both to same file

#### Thank You

helpdesk@chpc.utah.edu